## **Troy School Registration for 8to18**

## **REGISTERING A STUDENT**

Here are the steps you will follow to create an account and start your process.

To register online you must create an account. You will use an email and a password that you will need to remember as this is how the school will communicate with you. You will use this same log in each and every time. It is important that one email is used so that we can track the family cap for participation fee. If you registered this summer for a camp- you will use the same log in .

To register- please bookmark this link <u>https://troyschool.8to18.com/</u>

Click on "Create an Account" and enter your own email and create your own password. (Please be sure to remember this password as you will use this for all sport registrations) You will use same account information each time you register. If you have an account- LOG IN\_ DO NOT CREATE A NEW ACCOUNT.

1. Click on "Begin Registration"

**Begin Registration** 

2. "Select Activity"

Choose the sport your child will be trying out for/participating in.

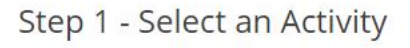

To begin the registration process, please select the activity you would like to enroll a participant in.

Seasonal Sports

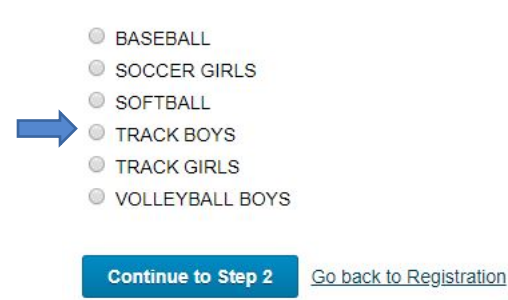

3. "Select Participant"

Add a New Participant (or choose your child once created)

## Step 2 - Select a Participant

Which participant would you like to enroll?

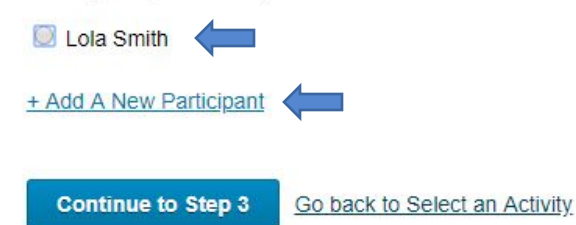

All information on this page is for your student, i.e. cell phone, email. It is important to provide their information since AD and coaches will use this to communicate to them.

- "Roster Details" You do not need to enter a shirt size
- "Primary Parent/Guardian Information"
  Fill out the Parent information on the next page
- 6. "Physical Form"

If you have not completed a physical yet and need a form to take to the doctor you may download and print.

Remember your athlete must have a current physical in order to begin tryouts/practice. You will receive notifications a few days prior to your athlete's physical expiring as well as day of.

7. "Legal Form"

At this time by checking the boxes, you are agreeing and consenting to all information provided. You must click on the form to read. Please note that when there is a parent/guardian and student check box- they must **both** be checked to move forward. Please **DO NOT** turn in any forms filled out.

Step 6 - Legal Forms

You must check both the Parent/Guardian and Participant boxes to continue These documents must be reviewed and accepted, click to open in a new window.

| <image/> <section-header><text><text><text></text></text></text></section-header> |                                       |
|-----------------------------------------------------------------------------------|---------------------------------------|
| 570 Sports Ca…<br>√ Parent / Guardian                                             | St. Lukes Medi<br>√ Parent / Guardian |
|                                                                                   |                                       |

Continue to Step 7 Back to Parent / Guardian Info

8. "Summary"

At this time, you can see what you have registered for.

9. Upon completion registration you will receive an email confirmation of the sport you are registered for.